# DOORS Analyst Tutorial

This edition applies to Telelogic Tau version 4.2 and to all subsequent releases and modifications until otherwise indicated in new editions.

© Copyright IBM Corporation 1997, 2008.

US Government Users Restricted Rights—Use, duplication or disclosure restricted by GSA ADP Schedule Contract with IBM Corp.

#### **Copyright Notice**

This information was developed for products and services offered in the U.S.A. IBM may not offer the products, services, or features discussed in this document in other countries. Consult your local IBM representative for information on the products and services currently available in your area. Any reference to an IBM product, program, or service is not intended to state or imply that only that IBM product, program, or service may be used. Any functionally equivalent product, program, or service that does not infringe any IBM intellectual property right may be used instead. However, it is the user's responsibility to evaluate and verify the operation of any non-IBM product, program, or service.

Copyright © 2008 by IBM Corporation.

#### **IBM Patents and Licensing**

IBM may have patents or pending patent applications covering subject matter described in this document. The furnishing of this document does not grant you any license to these patents. You can send written license inquiries to the following:

IBM Director of Licensing IBM Corporation North Castle Drive Armonk, NY 10504-1785 U.S.A.

For license inquiries regarding double-byte character set (DBCS) information, contact the IBM Intellectual Property Department in your country or send written inquiries to:

IBM World Trade Asia Corporation Licensing 2-31 Roppongi 3-chome, Minato-ku Tokyo 106-0032, Japan

Licensees of this program who wish to have information about it for the purpose of enabling: (i) the exchange of information between independently created programs and other programs (including this one) and (ii) the mutual use of the information which has been exchanged, should contact:

Intellectual Property Dept. for Rational Software IBM Corporation 1 Rogers Street Cambridge, Massachusetts 02142 U.S.A.

Such information may be available, subject to appropriate terms and conditions, including in some cases, payment of a fee.

The licensed program described in this document and all licensed material available for it are provided by IBM under terms of the IBM Customer Agreement, IBM International Program License Agreement or any equivalent agreement between us.

#### **Disclaimer of Warranty**

The following paragraph does not apply to the United Kingdom or any other country where such provisions are inconsistent with local law: INTERNATIONAL BUSINESS MACHINES CORPORATION PROVIDES THIS PUB-LICATION "AS IS" WITHOUT WARRANTY OF ANY KIND, EITHER EXPRESS OR IMPLIED, INCLUDING, BUT NOT LIMITED TO, THE IMPLIED WARRANTIES OF NON-INFRINGEMENT, MERCHANTABILITY OR FIT-NESS FOR A PARTICULAR PURPOSE. Some states do not allow disclaimer of express or implied warranties in certain transactions. Therefore, this statement may not apply to you.

This information could include technical inaccuracies or typographical errors. Changes are periodically made to the information herein; these changes will be incorporated in new editions of the publication. IBM may make improvements and/or changes in the product(s) and/or the program(s) described in this publication at any time without notice.

Any references in this information to non-IBM Web sites are provided for convenience only and do not in any manner serve as an endorsement of those Web sites. The materials at those Web sites are not part of the materials for this IBM

product and use of those Web sites is at your own risk.

Any performance data contained herein was determined in a controlled environment. Therefore, the results obtained in other operating environments may vary significantly. Some measurements may have been made on development-level systems and there is no guarantee that these measurements will be the same on generally available systems. Furthermore, some measurements may have been estimated through extrapolation. Actual results may vary. Users of this document should verify the applicable data for their specific environment.

Information concerning non-IBM products was obtained from the suppliers of those products, their published announcements or other publicly available sources. IBM has not tested those products and cannot confirm the accuracy of performance, compatibility or any other claims related to non-IBM products. Questions on the capabilities of non-IBM products should be addressed to the suppliers of those products.

#### **Confidential Information**

IBM may use or distribute any of the information you supply in any way it believes appropriate without incurring any obligation to you.

This information contains examples of data and reports used in daily business operations. To illustrate them as completely as possible, the examples include the names of individuals, companies, brands, and products. All of these names are fictitious and any similarity to the names and addresses used by an actual business enterprise is entirely coincidental.

Additional legal notices are described in the legal\_information.html file that is included in your software installation.

#### Sample Code Copyright

This information contains sample application programs in source language, which illustrate programming techniques on various operating platforms. You may copy, modify, and distribute these sample programs in any form without payment to IBM, for the purposes of developing, using, marketing or distributing application programs conforming to the application programming interface for the operating platform for which the sample programs are written. These examples have not been thoroughly tested under all conditions. IBM, therefore, cannot guarantee or imply reliability, serviceability, or function of these programs.

Each copy or any portion of these sample programs or any derivative work, must include a copyright notice as follows:

© (your company name) (year). Portions of this code are derived from IBM Corp. Sample Programs.

#### **IBM Trademarks**

For a list of IBM trademarks, visit this Web site <u>www.ibm.com/legal/copytrade.html</u>. This contains a current listing of United States trademarks owned by IBM. Please note that laws concerning use and marking of trademarks or product names vary by country. Always consult a local attorney for additional guidance. Those trademarks followed by  $\mathbb{R}$  are registered trademarks of IBM in the United States; all others are trademarks or common law marks of IBM in the United States.

Not all common law marks used by IBM are listed on this page. Because of the large number of products marketed by IBM, IBM's practice is to list only the most important of its common law marks. Failure of a mark to appear on this page does not mean that IBM does not use the mark nor does it mean that the product is not actively marketed or is not significant within its relevant market.

Third-party Trademarks

Adobe, the Adobe logo, Acrobat, the Acrobat logo, FrameMaker, and PostScript are trademarks of Adobe Systems Incorporated or its subsidiaries and may be registered in certain jurisdictions.

AIX and Informix are trademarks or registered trademarks of International Business Machines Corporation in the United States, other countries, or both.

HP and HP-UX are registered trademarks of Hewlett-Packard Corporation.

Java and all Java-based trademarks and logos are trademarks of Sun Microsystems, Inc. in the United States, other countries, or both.

Linux is a trademark of Linus Torvalds in the United States, other countries, or both.

Macrovision and FLEXnet are registered trademarks or trademarks of Macrovision Corporation.

Microsoft, Windows, Windows 2003, Windows XP, Windows Vista and/or other Microsoft products referenced herein are either trademarks or registered trademarks of Microsoft Corporation.

Netscape and Netscape Enterprise Server are registered trademarks of Netscape Communications Corporation in the United States and other countries.

Sun, Sun Microsystems, Solaris, and Java are trademarks or registered trademarks of Sun Microsystems, Inc. in the United States and other countries.

Pentium is a trademark of Intel Corporation.

UNIX is a registered trademark of The Open Group in the United States and other countries.

Other company, product or service names may be trademarks or service marks of others.

# **Contacting IBM Rational Software Support**

Support and information for Telelogic products is currently being transitioned from the Telelogic Support site to the IBM Rational Software Support site. During this transition phase, your product support location depends on your customer history.

## **Product support**

• If you are a heritage customer, meaning you were a Telelogic customer prior to November 1, 2008, please visit the <u>DOORS Analyst Support</u> <u>Web site</u>.

Telelogic customers will be redirected automatically to the IBM Rational Software Support site after the product information has been migrated.

• If you are a new Rational customer, meaning you did not have Telelogiclicensed products prior to November 1, 2008, please visit the <u>IBM Ra-</u> <u>tional Software Support site.</u>

Before you contact Support, gather the background information that you will need to describe your problem. When describing a problem to an IBM software support specialist, be as specific as possible and include all relevant background information so that the specialist can help you solve the problem efficiently. To save time, know the answers to these questions:

- What software versions were you running when the problem occurred?
- Do you have logs, traces, or messages that are related to the problem?
- Can you reproduce the problem? If so, what steps do you take to reproduce it?
- Is there a workaround for the problem? If so, be prepared to describe the workaround.

# **Other information**

For Rational software product news, events, and other information, visit the <u>IBM Rational Software Web site</u>.

# Table of Contents

| Contacting IBM Rational Software Support | v |
|------------------------------------------|---|
| Product support                          | v |
| Other information                        | v |

# 1

| OORS Analyst Tutorial    | . 1 |
|--------------------------|-----|
| Introduction             | 2   |
| Purpose of this tutorial | 2   |
| From Module to UML       | 3   |
| Restore the Module       | 3   |
| Edit in DOORS Analyst    | 4   |
| Adding a Diagram         | 5   |
| Additional features      | 6   |
| Conclusions              | 8   |
| Diagrams                 | 8   |
| Workflow                 | 8   |
| What's next?             | 8   |
|                          |     |

# 1

# DOORS Analyst Tutorial

# Introduction

## **Purpose of this tutorial**

The purpose of this tutorial is to make you familiar with DOORS Analyst and the UML language. This tutorial primarily addresses persons with knowledge of the basic concepts of how to work with requirements modules in DOORS and also have a basic UML knowledge.

You will restore a module into DOORS and create a couple of UML diagrams in it using DOORS Analyst.

This tutorial provides step-by-step instructions on how to produce the UML diagrams. The instructions in this tutorial should be complete to let you perform all steps, but will not in detail describe normal actions in DOORS or DOORS Analyst. More information on the various work procedures can be found in the on-line help.

#### Note

DOORS Analyst has a separate on-line help that can be activated from DOORS through the Analyst menu.

# **From Module to UML**

# **Restore the Module**

This first section covers the import and restore of a requirements module and how to add UML elements to this module.

- 1. Open your DOORS project and go to the File menu. Restore the requirements module System\_requirements.dma into DOORS. The System\_requirements.dma is located at the following default location "C:\Program Files\Telelogic\DOORS\_Analyst\_3.1\Locale\en"
- 2. Enable the module for DOORS Analyst. This is done from the Analyst menu with the command **Enable analyst**.

#### Note

You get two new columns in the DOORS module indicating the element type. One of the columns displays a multi valued attribute and the other holds an icon indicating the type of UML element.

3. Add a new chapter called 'Use Cases., in the module. Use the 'Insert UML' menu to insert three use cases. Your module should now look like Figure 1 on page 3.

| SyDisplay to level to                                                                                                    | Object Type |
|----------------------------------------------------------------------------------------------------|-------------|
| 1 Radar data processing                                                                                                    |             |
| The system shall receive radar messages containing Track Information (Position,<br>Heading, Height, Speed, Identification. |             |
| The system shall assign a track ID to each track                                                                           |             |
| The system shall check the Nationality code                                                                                |             |
| The system shall accept and process landing and take-off commands                                                          |             |
| The system shall issue commands for guiding landing and take-off                                                           |             |
| 2 Guiding System                                                                                                    |             |
| The system shall connect to a guiding system in commercial aircraft                                                        |             |
| The system shall interact with the radar system                                                                            |             |
| 3 Display System                                                                                                    |             |
| The system shall be able to connect to an optional display subsystem                                                       |             |
| The system shall display radar tracks on a CRT display                                                                     |             |
| 4 Use cases                                                                                                    |             |
| 4.1 TrackLandingTakeOff                                                                                                    | Usecase     |
| 4.2 CheckNationality                                                                                                    | Usecase     |
| 4.3 TargetGuiding                                                                                                    | Usecase     |

Figure 1: DOORS module with use cases

## **Edit in DOORS Analyst**

This section is about creating diagrams in DOORS Analyst and adding elements from a selection based on the DOORS objects created.

4. Select one of the use cases and choose **Edit in Analyst**. DOORS Analyst will pop up with the *Model Navigator* active. From the New symbol tab you create a new use case diagram that contains the selected use case.

#### **Important!**

When you move between DOORS and DOORS Analyst you should always use Edit in Analyst or by double-clicking on a diagram. When you move from DOORS Analyst to DOORS you should always close the Analyst window or use the shortcut command Edit in DOORS. This will ensure that your elements are properly synchronized. It is also possible to perform an explicit save in DOORS Analyst before changing to the DOORS window.

- 5. In the use case diagram right click on the drawing area and select 'Show Elements'. You will now have the possibility to select all the use cases you want to display in this diagram. The 'Show Elements' dialog displays all defined UML elements that are of the correct type for the current diagram. Select all the defined use cases and press OK.
- 6. Edit your diagram to look like Figure 2 on page 4 and save it. Use the diagram element toolbar to insert the actors and the subject symbol.

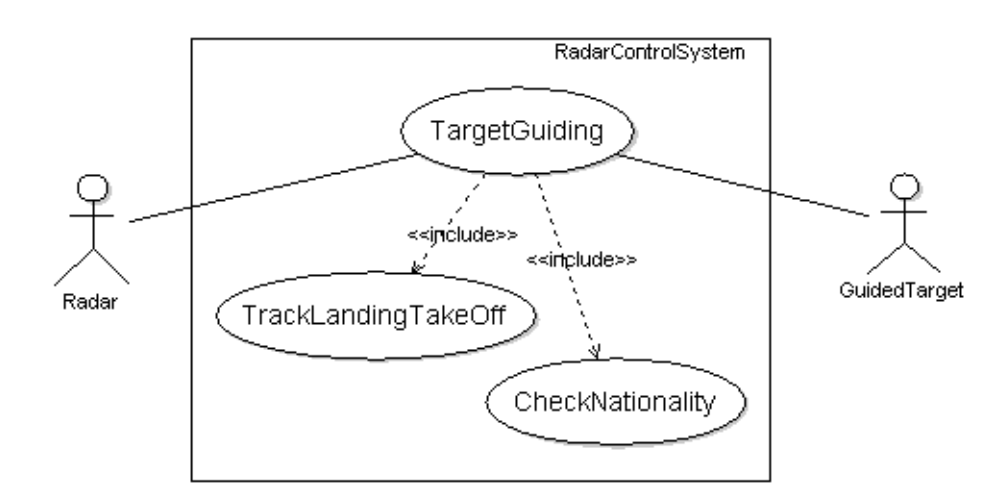

Figure 2: Use case diagram with actors

#### Note

We have added three new UML elements, a Subject and two Actors. When you save the diagram those are synchronized back into the DOORS module. A picture of the diagram is also transferred into the requirements module.

7. Save the model from the DOORS Analyst window.

DOORS Analyst does not know where to put the elements so it may be necessary to rearrange the new elements and put them at a correct place in the requirements module. You edit them like any normal DOORS objects, and they will at subsequent synchronizations hold their position in the requirements module.

## **Adding a Diagram**

Another way to add visual UML information to the requirements module is to directly add diagrams at the correct place in the requirements module.

- 8. Add a new chapter called **Domain Model** in your requirements module.
- 9. In the chapter Domain Model add a class diagram using the Analyst menu choice Insert UML, select Diagram Below, then point to Class Diagram.
- 10. Double click the new diagram object and the DOORS Analyst window will open with an empty class diagram. Edit it to look like Figure 3 on page 6.

#### Hint

To create an active class you right-click on the class symbol and select Active in the shortcut menu. To create a composition you select the class symbol and use the left most handle to drag an association line to the part class. Then point to the line close to the originating class and select Composition on the shortcut menu. Finally type in the part name next to the part class in the right/upper text field.

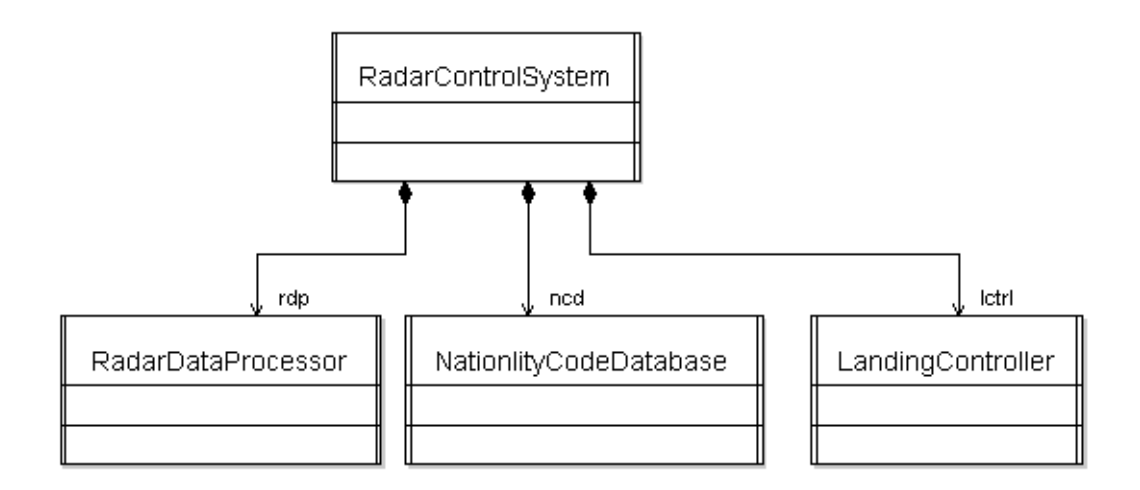

Figure 3: Class diagram with associations

11. Save from DOORS Analyst and go to the DOORS view. Move the new UML elements in the requirements module to a suitable place.

### **Additional features**

In this section you will be guided through a couple of other features in DOORS Analyst.

#### Icon file

It is possible to replace the symbols in the diagrams with an image of your own. For this to work you must prepare a bitmap file to represent one of your elements.

#### Important!

It is recommended that you keep your image files in a well defined location that is common for all users that should be able to view the documents.

12. To insert an icon of your choice you must first enable the add-in. Go to the **Tools** menu and select **Customize**. Select the **Add-ins** tab. Check the ImageSelector add-in.

#### Note

To enable the menus you right-click in the tool bar area and select Menu bar.

13. Go to the use case diagram and select an element, for example one of the actors. Right-click and select **Load image** from the shortcut menu. Use the file browser to select a bitmap file of your choice. See Figure 4 on page 7.

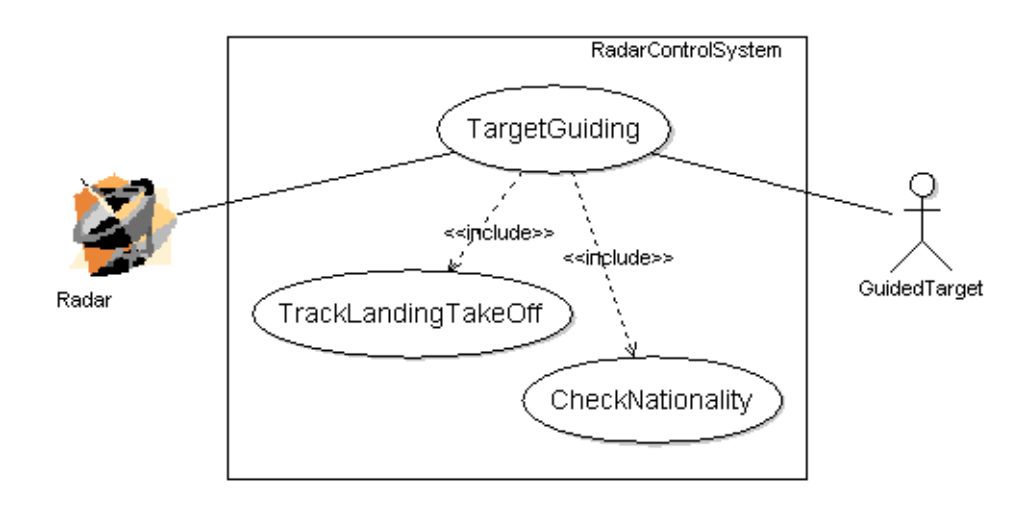

Figure 4: Use case diagram with icon image

14. Save from DOORS Analyst to synchronize the diagram back into DOORS.

#### Navigation

It is possible to navigate from DOORS to DOORS Analyst and back. The following simple exercise allows you to get an idea of the possibilities.

15. Navigate from the diagram area in Analyst to the corresponding element in the requirements module by right-clicking one of the classes and selecting **Edit in DOORS**. The requirements module will open with the correct element selected.

#### **DOORS** object to UML element

It is possible to convert DOORS objects to UML elements.

16. Create a new object in your doors module or select an object that you would like to give a UML element property. Double-click in the Object Type column for the object and select the appropriate type.

# Conclusions

# Diagrams

You should now feel familiar with working with the UML diagrams in DOORS Analyst. The tutorial has in some situations shown different ways of drawing similar constructions. Which to use in a given situation depends on the characteristics of the problem but is also many times a personal preference.

# Workflow

The scope of the tutorial is focused on demonstrating the tool rather than imposing a methodology. You can find some more information on workflow methodology in the chapter Description of Workflow in the online help of DOORS Analyst.

# What's next?

You have now completed the tutorial and are ready to start working on your own with UML and DOORS Analyst. If you would like to have more information on model driven work it is recommended that you study the chapter "Working with Models" in the online help.